# **PDFin Quick Start**

## To install PDFin PDF to DWG Converter

#### Step1:

Please download the installer from link: <u>http://www.autodwg.com/PDFin/</u>

Please click "Download Free Trial" to save the installer to your local drive, or select "run it", if your browser pops up warning message when doing this, please click accept.

| Our EULA agreement, and ins | all/uninstall instruction |  |
|-----------------------------|---------------------------|--|
| Download Free Trial         | Buy Now                   |  |

#### Step2:

Please launch the installer and click "Install Now" to install AutoDWG PDF to DWG Converter program.

| Hautodesk Plug-in Installer                         |
|-----------------------------------------------------|
| AutoDWG<br>AutoDWG PDFin PDF to DWG Converter (Tria |
|                                                     |
| Install Now                                         |
|                                                     |
|                                                     |
| View Store Terms and Conditions Cancel              |

## Step3:

Please run AutoCAD, from command line to enter "PDFin" to open PDFin program, select a PDF file that you want to convert, and click "Convert" button.

### To uninstall PDF in PDF to DWG Converter

You can uninstall it by running the installer or using the Control Panel Add or Remove Application (Windows XP) or Programs and Features (Windows Vista, 7, 8) options.

• Run the installer to uninstall

Please find the installer or re-download it from <u>http://www.autodwg.com/PDFin/</u> Please Exit AutoCAD, then launch the installer and choose "Uninstall" to uninstall PDFin program.

| H Autodesk Plug-in Installer                                  |
|---------------------------------------------------------------|
| AutoDWG<br>AutoDWG PDFin PDF to DWG Converter (Tria           |
| This product is already installed. What would you like to do? |
| Repair/Reinstall Uninstall                                    |
| Cancel                                                        |

• Use the Control Panel/Add or Remove Application

AutoDWG program can be uninstalled from your Windows through Control Panel. Please exit AutoCAD and then go to Programs and Features or Programs>Uninstall a program, then select "AutoDWG PDFin PDF to DWG Converter" to remove.

Should you have any further question, please email us for technical support Email: <u>info@autodwg.com</u>